# **GIFTS- SSVF Document Access and Retrieval**

#### Overview

As of October 28, 2020, Grantee will no longer have access to the GIFTS system. It is strongly encouraged that all Grantees save a copy of all submitted applications and /or requirements before this date. Grantees may have had several different GIFTS Applicant Accounts, over the years; may have transferred requirements to other staff to submit or have grant writers submit applications. It is important to access all Grantee portals to ensure that you have found the relevant documents.

## If grantees have been saving these document as they were submitted, there is no need to re-save.

## **Retrieving and Saving Documents**

Every program will have a designated grantee portal account that is assigned based upon information submitted during the Application, Resolution or Contact Change processes. This account can receive and complete program requirements that are published to the account. They will also be able to transfer the requirement to another account, allow others to view, complete and submit the requirement, or send a copy of the form to an email address.

1. To begin, the authorized GIFTS Account Holder for your agency should login to the grantee portal at: https://www.grantrequest.com/SID\_2115/

| Please Sign In                                                                                                    |                                                                                                    |                                                                                      |
|----------------------------------------------------------------------------------------------------|----------------------------------------------------------------------------------------------------|--------------------------------------------------------------------------------------|
| <ul> <li>If you have an existing SSVF acc</li> <li>To create an SSVF account, plea</li> <li>This grant application system us<br/>list to be sure you receive all cor</li> </ul> | count, please log in using your E-ma<br>se use the "New Applicant" link foun<br>es the following email domain: ssvf@<br>nmunications. | il Address and Password.<br>Id below.<br>@va.gov. Please add it to your safe-senders |
| E-mail                                                                                                    | Password New Applicant?                                                                                                    | Forgot Password?                                                                     |
|                                                                                                    | Login                                                                                                    |                                                                                      |
|                                                                                                    | Lögin                                                                                                    |                                                                                      |

2. Upon initial login, a view like the following will be shown where applications a Grantee may have started, but not submitted, will be viewable. This is the default view for the program.

|                                                                                                    |                   | _ 0 ×                      |
|----------------------------------------------------------------------------------------------------|-------------------|----------------------------|
| 🗲 🗇 📴 https://grantrequest.com/SID_2115/Default.asp?PD=&SESID=%35%30%38%34%33&RETI. 🖉 🖌 🙆 GIFTS Online - Dashboard 🛛 🔯 My Account   | ×                 | <b>↑</b> ★ ¤               |
| Account: william.nash3@va.gov   Change E-mail/Password                                                                              | Contact Us        | SSVF NOFA and Forms   Exit |
| 24 AM GMI-05:00                                                                                                    |                   |                            |
| SSVF Applications Styr Requirements                                                                                                 |                   |                            |
| Applications                                                                                                    |                   |                            |
|                                                                                                    |                   |                            |
| You may access your In Progress or Submitted applications by selecting "In Progress" or "Submitted Applications" from the "Show" dr | op-down on the ri | ght hand side of the page. |
|                                                                                                    | Show              | In Progress Applications 🗸 |
|                                                                                                    | Hid               | e Viewer Only Applications |
| Application Name Project Title Requested ID Last Updated                                                                            | My Role           | Action                     |
|                                                                                                    |                   |                            |
|                                                                                                    |                   |                            |
|                                                                                                    |                   |                            |
|                                                                                                    |                   |                            |
|                                                                                                    |                   |                            |
|                                                                                                    |                   |                            |
|                                                                                                    |                   |                            |

3. If <u>ANY</u> GIFTS account holder has previously submitted applications on behalf of the program, they can be viewed by changing the view on the applications page to show "Submitted Applications".

| SSVF Applications SSVF Re<br>Applications | quirements                                 |                               |           |                       |                                                    |                 |
|-------------------------------------------|--------------------------------------------|-------------------------------|-----------|-----------------------|----------------------------------------------------|-----------------|
| You may access your In Progr              | ess or Submitted applications by selecting | "In Progress" or "Submitted A | pplicatio | ns" from the "Show" o | drop-down on the right have<br>Show <u>Submitt</u> | ed Applications |
| Application Name                          | Project Title                              | Requested                     | ID        | Submitted             | My Role                                            | Action          |
|                                           |                                            |                               |           |                       |                                                    |                 |

4. The default view after switching to the requirements section of the grantee portal shows all new requirements that have been published to the account. These are requirements that have not been previously opened by the program.

| Account: william.nash3@<br>Last Log in: 7/19/201 | ova.gov   Change E-mail/Password     |              |    |     |         | Contact Us   SSV | F NOFA and Forms   Exit |
|--------------------------------------------------|--------------------------------------|--------------|----|-----|---------|------------------|-------------------------|
| SSVF Applications Requiremente                   | SSVF Requirements                    |              |    |     |         |                  |                         |
| Click the Application                            | is tab to view saved and submitted A | pplications. |    |     |         | Show New Re      | quirements V            |
| Form Name                                        | Project Title                        | Туре         | ID | Due | Updated | My Role          | Action                  |
|                                                  |                                      |              |    |     |         |                  |                         |
|                                                  |                                      |              |    |     |         |                  |                         |
|                                                  |                                      | i .          |    |     |         |                  |                         |

5. If <u>ANY</u> GIFTS account holder has previously submitted Requirements on behalf of the

program, they can be viewed by changing the view on the SSVF Requirement page to show "Submitted Requirement".

| nt: ssvfgifts@gmail.com   Change E-mail/Password<br>.og in: 10/6/2020 5:32 PM GMT-04:00 |                               |                      |              | VF NOFA a              | A and Forms   E                      |                                                   |                                  |
|-----------------------------------------------------------------------------------------|-------------------------------|----------------------|--------------|------------------------|--------------------------------------|---------------------------------------------------|----------------------------------|
| SVF Applications SSVF Req                                                               | uirements                     |                      |              |                        |                                      |                                                   |                                  |
| equirements                                                                             |                               |                      |              |                        |                                      |                                                   |                                  |
| ick the Applications tab to vie                                                         | w saved and sub               | mitted Applications. |              |                        |                                      |                                                   |                                  |
|                                                                                         |                               |                      |              |                        |                                      |                                                   |                                  |
|                                                                                         |                               |                      |              | Sł                     | now Submit                           | tted Requi                                        | rements 🖌                        |
|                                                                                         |                               |                      |              | Sł                     | now Submit                           | tted Requir                                       | rements<br>equirements           |
| Form Name                                                                               | Project Title                 | Туре                 | ID           | Sł<br>Due              | now Submit<br>Hide View<br>Submitted | tted Requir<br>ver Only Re<br>My<br>Role          | rements<br>equirements<br>Action |
| Form Name<br>FY 2021 SSVF Grant Agreement<br>Resolution                                 | Project Title<br>Test Request | Type<br>Resolution   | ID<br>328125 | Sł<br>Due<br>10/2/2020 | Now Submit<br>Hide View<br>Submitted | tted Requir<br>rer Only Re<br>My<br>Role<br>Owner | equirements                      |

- 6. There are two ways to save an application or requirement
  - a. Click on the Form Name document to open it.
    - i. Document will open up the browser and the url will look like this
    - ii. https://www.grantrequest.com/printerfriendly.aspx?sid=2115&AID=75 338
    - iii. Ctrl +P to print to paper or PDF
  - b. Click on the Email (envelop icon- shown in blue box above)

#### Send E-mail

| *Your Name           |                                                                                                    |
|----------------------|----------------------------------------------------------------------------------------------------|
| *Your E-mail         | ssvfgifts@gmail.com                                                                                                    |
| *Recipient E-mail(s) |                                                                                                    |
|                      | To send to multiple e-mail recipients, separate e-mail addresses with commas. A<br>maximum of 10 recipients is allowed. |
| *Subject             | Copy of Requirement                                                                                                    |
| Message              | «Your_Name» would like to share the attached Submitted Requirement with you.                                            |
|                      | Mavimum (5000) characters                                                                                               |
|                      | *Required                                                                                                    |
| Send me a copy       |                                                                                                    |
|                      | Submit Cancel                                                                                                    |

- c. Complete the information in box above
- d. Recipient will receive an HTML version of the Application/Requirement
- e. Depending on preference or software

- i. Save as HTML
- ii. Print to paper
- iii. Print to PDF
- iv. Convert to PD, if you have Adobe Pro